# **KPM Documentation**

KPM is short for Kayla Acacia Property Management.

Kayla Acacia Property Management is a property management company owned by Kinghorn and Kinghorn Management & Holding Company Limited.

The KPM Software has two portals, a client portal at <u>https://client.kaylaacacia.com</u> and an administrative portal <u>https://kpm.kaylaacacia.com</u>

The KPM Software is a web portal that allows the management of properties.

Clients can use the KPM client portal to track their rented properties, invoices, other charges and payments.Client can also log complaints and report issues.

The KPM administrative portal allows property managers to manage properties, create invoices, record payments and generate useful reports.

## **Definition of Key Terms**

**Table view:** A page that displays the data as a table and has each instance of the record as a list item in the table. These all have a search bar at the top and a navigation element at the bottom to view more data as it might not all be displayed on the initial page load.

Example:

• The Table with search bar and header items

| Show | 10 🗸    | entri | ies |                   |                       |                                           |                                |               |    |             |        | Search:                |              |
|------|---------|-------|-----|-------------------|-----------------------|-------------------------------------------|--------------------------------|---------------|----|-------------|--------|------------------------|--------------|
|      |         | ↑↓ #  | ŧ↑↓ | Volume /<br>Folio | $\uparrow \downarrow$ | Name                                      | ↑↓                             | Group<br>Name | ↑↓ | Meters      | ↑↓ Fla | Rent<br>g ↑↓ Amount ↑↓ | Balance ↑↓   |
|      | Details | 9     | 92  | 00/000            |                       | 16 Bravo Stre<br>Ann)<br>► address        | et ( K&K St.<br>Commercial     |               |    | JPS:<br>NWC |        | \$0.00                 | \$0.00       |
|      | Details | 9     | 95  | 00/00             |                       | 2018 Caterpil<br>320NexGen E<br>► address | lar<br>scavator<br>Residential |               | -  | JPS:<br>NWC |        | \$9,120.00             | \$118,560.00 |

• The bottom of the table highlighting the page navigation

At the bottom of the page is the table navigation as we can't display everything all at once so clicking on the various numbers or pressing next/previous allows you to view other properties in the list.

| Showing 1 to 10 of 104 entries | Previous | 1 | 2 | 3 | 4 | 5 | <br>11 | Next |
|--------------------------------|----------|---|---|---|---|---|--------|------|
|                                |          |   |   |   |   |   |        |      |

**Create page:** This page is a form that has the inputs required to create an instance of a record, whether it be a property, tenant, task, etc. It also usually has the words "Add" or "Create" at the top.

Example:

Add property pages' form

| Add Property                   |   |  |
|--------------------------------|---|--|
| Volume                         |   |  |
| Folio                          |   |  |
| Name                           |   |  |
| Address                        |   |  |
| Туре                           |   |  |
| select one Group               |   |  |
| 125 Cascade Avenue Rent Amount |   |  |
| Jps Meter                      | ~ |  |
| Nwc Meter                      |   |  |
| Create Back to List            |   |  |

**Edit page:** this page looks like the respective create page however the form is populated with data for the record that is to be edited. This data can be changed and when the save button is selected the record will be updated.

Example:

Edit page for for property

## Edit Premise # 92

| Volume                          |
|---------------------------------|
| 00                              |
| Folio                           |
| 000                             |
| Name                            |
| 16 Bravo Street ( K&K St. Ann)  |
| Address                         |
| Shop 3, 16 Bravo Street, St Ann |
| Туре                            |
| Commercial                      |
| Rent Amount                     |
| 0.00                            |
| Jps Meter                       |
|                                 |
| Nwc Meter                       |
|                                 |
| Group                           |
| Unsorted                        |
| Save Back to List               |

#### The Dashboard

The Dashboard provides a general overview of Complaints, tasks, premises, and notifications. All of these can be found in the sidebar with more detail or by clicking the buttons at the top of the sections.

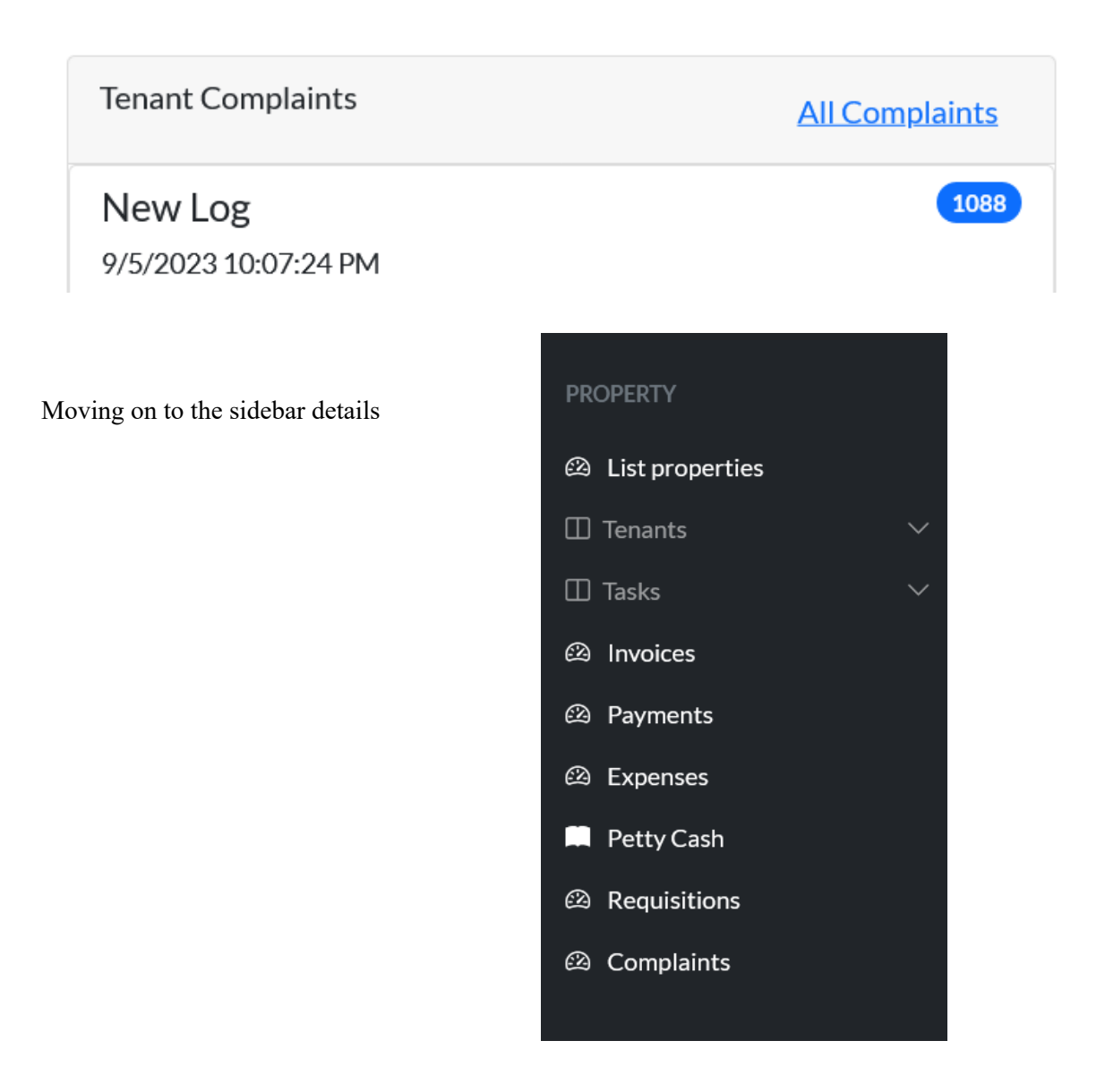

#### List properties

List properties allows you to do just that, view a list of all the properties managed by KPM. After clicking this you will be greeted with the properties in a table view.

| Prop<br>Create Ne | ert<br>• | ties                                      | 5        |                             |                             |               |      |       |        |     |                       |                           |        |                             |         |              |  |
|-------------------|----------|-------------------------------------------|----------|-----------------------------|-----------------------------|---------------|------|-------|--------|-----|-----------------------|---------------------------|--------|-----------------------------|---------|--------------|--|
| Show 10           | ∽ en     | ntries                                    |          |                             |                             |               |      |       |        |     |                       | Se                        | earch: |                             |         |              |  |
|                   |          |                                           | Volume / |                             |                             |               | G    | Group |        |     |                       |                           | Rent   |                             |         |              |  |
|                   | t↓       | $\textit{\texttt{#}} \uparrow \downarrow$ | Folio    | $\uparrow \! \! \downarrow$ | Name                        | 1             | ¦↓ N | Name  | î↓ Met | ers | $\uparrow \downarrow$ | Flag $\uparrow\downarrow$ | Amount | $\uparrow \! \! \downarrow$ | Balance | ↑↓           |  |
|                   | tails    | 92                                        | 00/000   |                             | 16 Bravo Stre               | eet ( K&K St. |      |       | JPS:   |     |                       |                           | \$     | 0.00                        |         | \$0.00       |  |
|                   |          |                                           |          |                             | Ann)<br>► address           | Commerci      | al   |       | NW     | С   |                       |                           |        |                             |         |              |  |
|                   | taile    | 95                                        | 00/00    |                             | 2018 Caterp                 | illar         |      |       | JPS:   |     |                       |                           | \$9,12 | 0.00                        | \$118,  | \$118,560.00 |  |
|                   | cans     |                                           |          |                             | 320NexGen                   | Escavator     |      |       | NW     | С   |                       |                           |        |                             |         |              |  |
|                   |          |                                           |          |                             | <ul> <li>address</li> </ul> | Residenti     | al   |       |        |     |                       |                           |        |                             |         |              |  |

On this page, you have the option to:

- Create a new property by clicking the button at the top saying "create new"
- View property details by clicking on the details button
- Edit a property by clicking the gray icon.
- Search with the search bar any property in the list by name or other details

#### **Creating a property**

Add Property

On clicking the create property button you will see a form to complete after adding the relevant information clicking create will add the property to the list

| Volume              |  |
|---------------------|--|
| Folio               |  |
|                     |  |
| Name                |  |
| Address             |  |
| Туре                |  |
| select one          |  |
| Group               |  |
| 125 Cascade Avenue  |  |
| Rent Amount         |  |
| Jps Meter           |  |
| Nwc Meter           |  |
|                     |  |
| Create Back to List |  |

### **&** *Editing a property*

Upon clicking on the edit icon you will see a form similar to the above however, it will be pre-populated with data for the property and you can change this information and click save at the bottom of the page to update it.

## Edit Premise # 92

| Volume                          |  |
|---------------------------------|--|
| 00                              |  |
| Folio                           |  |
| 000                             |  |
| Name                            |  |
| 16 Bravo Street ( K&K St. Ann)  |  |
| Address                         |  |
| Shop 3, 16 Bravo Street, St Ann |  |
| Туре                            |  |
| Commercial                      |  |
| Rent Amount                     |  |
| 0.00                            |  |
| Jps Meter                       |  |
|                                 |  |
| Nwc Meter                       |  |
|                                 |  |
| Group                           |  |
| Unsorted                        |  |
|                                 |  |
| Save Back to List               |  |

## **Property details**

This page has two parts

- Property details and
- Property actions

#### The property details section

```
Premise # 92 16 Bravo Street (K&K St. Ann)
```

| Folio - Volume              | 000 - 00                        |            |              | Tenant           |             | Kinghorn & Kinghorn |         |         |            |  |  |  |  |
|-----------------------------|---------------------------------|------------|--------------|------------------|-------------|---------------------|---------|---------|------------|--|--|--|--|
| Name                        | 16 Bravo Street ( K&K           | St. Ann)   |              | Туре             |             |                     |         | C       | Commercial |  |  |  |  |
| Group Name                  |                                 |            |              | Balance          |             |                     |         |         | \$0.00     |  |  |  |  |
| Address                     | Shop 3, 16 Bravo Stree          | et, St Ann |              | Flag             |             | Y                   |         |         |            |  |  |  |  |
| Rent Amount                 | \$0.00                          |            |              | Flag Rent        |             | \$0.00              |         |         |            |  |  |  |  |
| Jps Meter<br>Nwc Meter      |                                 |            |              | Flag Description |             | Three Months        |         |         |            |  |  |  |  |
| Created                     | JThomas<br>6/24/2022 11:44:19 A | м          |              |                  |             |                     |         |         |            |  |  |  |  |
| Show 10 v entries           |                                 |            |              |                  |             |                     | Search  |         |            |  |  |  |  |
| Actions 1                   | Invoice Number                  | †↓         | Invoice Date | Month            | Description | n †↓                | Total 1 | Balance | t↓         |  |  |  |  |
|                             | No data available in table      |            |              |                  |             |                     |         |         |            |  |  |  |  |
| Unpaid Invoices             |                                 |            |              |                  |             |                     |         |         |            |  |  |  |  |
| Showing 0 to 0 of 0 entries |                                 |            |              |                  |             |                     |         | Previou | s Next     |  |  |  |  |
|                             |                                 |            |              |                  |             |                     |         |         |            |  |  |  |  |

This section displays all the details of the property as well as a list of invoices generated for the property.

#### Back to List Assign Tenant Statement of Account Add Rent Invoice **Property Invoices** Add Charge **Property Payments** Add Expense Property Expenses Edit Add Task **Property Tasks** Add Note Property Notes Add Petty Cash Property Petty Cash Add Requisition Property Requisitions

Here we can see the actions and list of related documents for a property. They are fairly self-explanatory but the actions are:

- Edit (the property)
- Assign tenant
- Add Rent Invoice
- Add Charge
- Add Task
- Add Note
- Add petty Cash
- Add Requisition

#### The property actions sections

We can also View the list of documents such as:

- Statement of Accounts
- Property invoices
- Property payments
- Property Expenses
- Property Tasks
- Property Notes
- Property Petty Cash
- Property Requisitions

#### **Property Actions**

Edit : this was previously covered in "editing a property" above.

Assign a tenant: this section allows you to add a tenant to a property. You can also remove a tenant from a property by selecting "Vacant" in the list.

## Assign Tenant - 16 Bravo Street (K&K St. Ann)

| Tenant   |                       |                                                           |  |
|----------|-----------------------|-----------------------------------------------------------|--|
| Kinghorr | n & Kinghorn          |                                                           |  |
| Assign   | Back to Premises List | Back to Premises Details (16 Bravo Street ( K&K St. Ann)) |  |
|          |                       |                                                           |  |

Add Rent Invoice: Add an invoice to the property, invoices will be emailed to the respective tenants

| Add Rent Ir           | nvoice - 16 Bravo Street ( K&K St.                        | Ann) |
|-----------------------|-----------------------------------------------------------|------|
| dd / mm / yyyy        |                                                           |      |
| Rent Amount<br>0.00   |                                                           |      |
| Create Invoice        |                                                           |      |
| Back to Premises List | Back to Premises Details (16 Bravo Street ( K&K St. Ann)) |      |

Add Charge: A charge is a fee or cost that is incurred by a tenant. Adding a charge takes you to a page where you can add the details of the charge to be paid by the tenant.

The Add charge page has the title "Add invoice"

# Add Invoice - 16 Bravo Street (K&K St. Ann)

| Date         |                      |   |
|--------------|----------------------|---|
| 19/11/20     | 023                  | Ö |
| Description  |                      |   |
|              |                      |   |
| Sub-total    |                      |   |
| 0.00         |                      |   |
| GCT          |                      |   |
| 0.00         |                      |   |
| Attachment   |                      |   |
| Browse       | No file selected.    |   |
|              |                      |   |
| Property Na  | me                   |   |
| 16 Bravo St  | treet ( K&K St. Ann) |   |
| Tenant Name  | 2                    |   |
| Kinghorn &   | Kinghorn             |   |
| Create       |                      |   |
| Back to List |                      |   |

Add Task: A task is something to be completed by KPM. usually relating to a specific property. These can include maintenance, resolving a complaint, etc. The benefit to adding a task from here rather than the sidebar (Tasks > Add task) is that here the property is already selected.

| Create Task - 16 Brave   | Street ( K&K St. Ar | nn) |
|--------------------------|---------------------|-----|
| Summary                  |                     |     |
| Task Details             |                     |     |
| Assigned                 |                     |     |
| 19/11/2023               | Ċ                   |     |
| Assigned User            |                     |     |
| Priority                 |                     |     |
| Select one               |                     |     |
| Status                   |                     |     |
| New                      |                     |     |
| Attachment               |                     |     |
| Browse No file selected. |                     |     |
| Create<br>Back to List   |                     |     |

### [ COMPLETE ACTIONS ]

Tenants

The tenants' section has two drop-down options

- View tenants
- Add tenants

Note: the add tenants section can be found on the view tenants section at the top (review)

The Add Tenants Section

Consists of a form that when filled out will create a tenant

## **Create Tenant**

| Name           |   |
|----------------|---|
| Employer Name  |   |
| Email Address  |   |
| Phone Number   |   |
| Occupation     |   |
| Date Of Birth  |   |
| dd / mm / yyyy | Ö |
| Former Address |   |
| Create         |   |
| ack to List    |   |

## **Tasks Section**

The tasks section has 5 drop-down options :

- View tasks
- Add tasks
- Issues/Concersn
- Maintenance
- Calendar

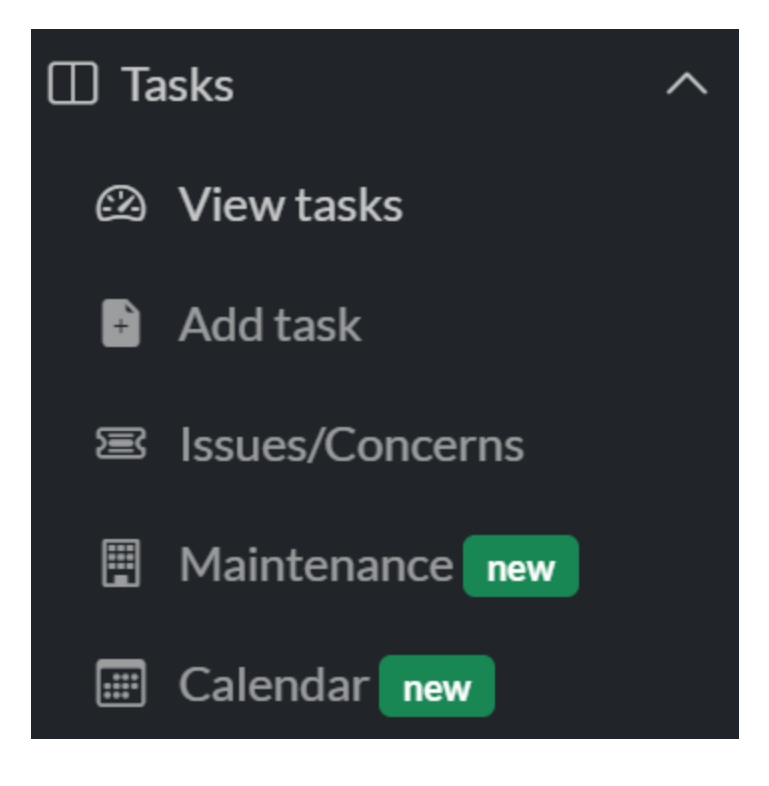

### View tasks

This view tasks section displays a list of tasks in a table view with a search bar and action buttons as well as other details

| Actions                                            | Tasks -           |            |                                |    |                                                                               |                       |                              |    |            |          |
|----------------------------------------------------|-------------------|------------|--------------------------------|----|-------------------------------------------------------------------------------|-----------------------|------------------------------|----|------------|----------|
| <ul><li>View</li><li>Edit</li><li>Delete</li></ul> | Show 10 v entries |            |                                |    |                                                                               | Sear                  | ch:                          |    |            |          |
|                                                    | ti                | Date î↓    | Property                       | î↓ | Task                                                                          | $\uparrow \downarrow$ | Given To                     | î↓ | Priority 🌐 | Status 斗 |
|                                                    | View Edit Delete  | 11/29/2022 | Unit 4-5 Christiana Plaza      |    | Payment to SPM Waste Management<br>► Details                                  |                       | Shane Richards BY: SKinghorn |    | High       | Closed   |
|                                                    | View Edit Delete  | 11/29/2022 | Apartment B5, Columbus Heights |    | Stove to be picked up from Tenant  Details                                    |                       | Shane Richards BY: SKinghorn |    | High       | Closed   |
|                                                    | View Edit Delete  | 11/29/2022 | 6 West Street                  |    | Property collections / Materials left on property <ul> <li>Details</li> </ul> |                       | Shane Richards BY: SKinghorn |    | High       | Closed   |
|                                                    | View Edit Delete  | 11/16/2022 | Aviva Springs                  |    | Aviva Springs - Electricity<br>• Details                                      |                       | Shane Richards BY: SKinghorn |    | High       | Closed   |

#### View tasks section

| Task - l      | Jnit 4-5 Christiana Plaza                                                                                                    |
|---------------|----------------------------------------------------------------------------------------------------|
|               |                                                                                                    |
|               |                                                                                                    |
| Property Name | Unit 4-5 Christiana Piaza                                                                                                    |
| Summary       | Payment to SPM Waste Management (High                                                                                                    |
| Task Details  | Please make contact with Sagicor Bank in relation to \$30000.00 that was transferred to SPM Vasias Management. Please see transaction details below. Payee Payee Name SPM Waste<br>Management Limited Address 1 Address 2 To Account Number 50765000001502 Payee Bank Bic NOSCLMK/NXOX Bank Name BANK OF NOVA SCOTTIA JAMAKCA LITD., T Bank Address<br>SCOTIABANK CENTRE Payment Details Transfer Amount 30000.00 JMD Transfer Date 01/11/2022 Description/Transfer Purpose Christiana Pharmacy |
| Status        | Closed                                                                                                    |
| Assigned      | 11/29/2022                                                                                                    |
| Assigned to   | Shane Richards                                                                                                    |
| Requested by  | SKinghorn                                                                                                    |
| Completed     |                                                                                                    |
| Created       | Skinghorn<br>11/29/2022 5:53:17 AM                                                                                                    |
| Edited        | SKinghorn<br>12/27/2022 8:15:57 AM                                                                                                    |
| Delete Edit   | Go to Premises Task Back to Task List Go to Premises print                                                                                                    |

This section shows task details and a few navigation options. The ones of note are:

- Go To premises tasks takes the user to a list of tasks for this specific property
- Go to premises takes the user to the premises the task is attached to
- Edit this takes you to the edit form

#### Edit tasks

This takes you to a form similar to the creation form similar to that of editing a property

Delete Tasks

This option allows you to delete the task

### <u>Add Tasks</u>

Used to create new tasks within a premises management system. It allows users to input essential details about the task, such as its summary, assigned user, priority, and other relevant information.

- Premise: This field is likely a dropdown menu where the user selects the premise to which the task is associated.
- Summary: A text field where the user provides a concise description of the task.
- Task Details: A text area for more detailed information about the task.
- Assigned: This field likely displays the current date and time when the task is being created.
- Assigned User: A dropdown menu where the user selects the individual responsible for completing the task.

| Create Task -                                   |
|-------------------------------------------------|
| Premise                                         |
|                                                 |
| Simmany                                         |
| Summary                                         |
|                                                 |
| Task Details                                    |
|                                                 |
| Assigned                                        |
| 26/10/2024                                      |
| Assigned Liser                                  |
| Selectione                                      |
| Priority                                        |
| Selections                                      |
|                                                 |
| Status                                          |
| New                                             |
| Attachment                                      |
| Choose File No file chosen                      |
| Create Back to List Back to Premises Details () |

- Priority: A dropdown menu where the user selects the task's priority level (e.g., low, medium, high).
- Status: This field likely displays the initial status of the task, which is usually "New."
- Attachment: A file upload field where the user can attach relevant documents or files to the task.

Create: Clicking this button submits the form data and creates a new task.

Back to List: This button likely takes the user back to a list of existing tasks.

Back to Premises Details: This button likely takes the user back to the details page of the selected premise.

## **Issues and Concerns**

Displays a list of open discussions that are currently awaiting a reply. It provides a way to view and manage these discussions.

| Discussions - Waiting On A Reply |                    |                                                                                                    |                         |  |  |  |
|----------------------------------|--------------------|----------------------------------------------------------------------------------------------------|-------------------------|--|--|--|
| Pending Reply New Pe             | ending Staff Reply | Pending Client Reply Resolved Closed Deleted All                                                     |                         |  |  |  |
| Show 10 v entries                |                    |                                                                                                    | Search:                 |  |  |  |
|                                  | # 1                | Subject                                                                                              | †↓ Details ↑↓           |  |  |  |
| View                             | 1246               | test issue 1                                                                                         | New                     |  |  |  |
| View                             | 1243               | Demo                                                                                                 | New                     |  |  |  |
| View                             | 1242               | Demo                                                                                                 | New                     |  |  |  |
| View                             | 1241               | Demo                                                                                                 | New                     |  |  |  |
| View                             | 1240               | Demo                                                                                                 | New                     |  |  |  |
| View                             | 1239               | Testing discussion ky                                                                                | New                     |  |  |  |
| View                             | 1237               | Update on Task 167 - Renovation to be done to get Property rentable<br>Anartment 1 - 125 Cascade Ave | New                     |  |  |  |
| View                             | 1232               | Update on Task 138 -sub 2<br>123 Cascade Avenue                                                      | Waiting on client reply |  |  |  |
| View                             | 1102               | New Log<br>Charlemont housing scheme Quava way 412                                                   | New                     |  |  |  |
| View                             | 1101               | New Log<br>Shop 11 28 Rousseau Road                                                                  | New                     |  |  |  |
| Showing 1 to 10 of 27 entries    |                    |                                                                                                    | Previous 1 2 3 Next     |  |  |  |
|                                  |                    |                                                                                                    |                         |  |  |  |

• **Pending Reply:** This filter displays discussions that are currently waiting for a reply.

1246

- **Pending Staff Reply:** This filter displays discussions that are waiting for a reply from a staff member.
- Pending Client Reply: This filter displays discussions that are waiting for a reply from the client.
- **Resolved:** This filter displays discussions that have been resolved.
- Closed: This filter displays discussions that have been closed.
- **Deleted:** This filter displays discussions that have been deleted.
- All: This filter displays all discussions, regardless of their status

View Button: Clicking on the "View" button next to a discussion opens the discussion details page where users can view the full conversation, add a reply.

| test issu             | le 1                    |                           |                |       |  |  |
|-----------------------|-------------------------|---------------------------|----------------|-------|--|--|
| Premise<br>Sender     |                         | khamali                   |                |       |  |  |
| Telephone             |                         | 18769999999               |                |       |  |  |
| Email                 |                         | test@gmail.com            |                |       |  |  |
| you<br>this is a test |                         |                           |                |       |  |  |
| you<br>reply          |                         |                           |                |       |  |  |
| Reply Close           | Back to Discussion List | Go to Premises Discussion | Go to Premises | print |  |  |

### <u>Maintenance</u>

Provides a list of upcoming and overdue maintenance tasks. It allows users to view details about each task, its status, and the property it is associated with.

| Current Maintenance Log Maintenance that has not yet started but should be done in the next week Recent Current Over due Perding Insprogress Completed All |                  |                      |                 |                                      |                             |  |  |  |
|----------------------------------------------------------------------------------------------------|------------------|----------------------|-----------------|--------------------------------------|-----------------------------|--|--|--|
| Show 10 v entries                                                                                                    |                  |                      |                 |                                      | Search:                     |  |  |  |
|                                                                                                    | Maintenance Date | 1 Maintenance Status | Property Status | ↑↓ Property                          | ↑↓ Next Maintenance Date ↑↓ |  |  |  |
| View Update Log                                                                                                    | 05-Jul-2024      | Pending              |                 | Unit 3 - Lyndhurst Business Complex  |                             |  |  |  |
| View Update Log                                                                                                    | 08-Jul-2024      | Pending              |                 | Unit 4 - Lyndhurst Business Comolex  |                             |  |  |  |
| View Update Log                                                                                                    | 08-Jul-2024      | Pending              |                 | Unit 5 - Lyndhurst Business Complex  |                             |  |  |  |
| View Update Log                                                                                                    | 08-Jul-2024      | Pending              |                 | Unit 6 - Lyndhurst Business Comolex  |                             |  |  |  |
| View Update Log                                                                                                    | 09-Jul-2024      | Pending              |                 | Unit 7 - Lyndhurst Business Complex  |                             |  |  |  |
| View Update Log                                                                                                    | 09-Jul-2024      | Pending              |                 | Unit 8 - Lyndhurst Business Complex  |                             |  |  |  |
| View Update Log                                                                                                    | 09-Jul-2024      | Pending              |                 | Unit 9 - Lyndhurst Business Complex  |                             |  |  |  |
| View Update Log                                                                                                    | 10-Jul-2024      | Pending              |                 | Unit 10 - Lyndhurst Business Complex |                             |  |  |  |
| View Update Log                                                                                                    | 10-Jul-2024      | Pending              |                 | Unit 11 - Lyndhurst Business Complex |                             |  |  |  |
| View Update Log                                                                                                    | 10-Jul-2024      | Pending              |                 | Unit 12 - Lyndhurst Business Complex |                             |  |  |  |
| Showing 1 to 10 of 115 entries                                                                                                    |                  |                      |                 |                                      | Previous 1 2 3 4 5 12 Next  |  |  |  |

- View Update Log: A button to view the details and update log for a specific maintenance task.
- Maintenance Date: The scheduled date for the maintenance task.
- Maintenance Status: The current status of the task (e.g., Pending, In Progress, Completed).
- Property Status: The status of the property associated with the task (e.g., Active, Inactive).
- Property: The name or identifier of the property.
- Next Maintenance Date: The date of the next scheduled maintenance for the property.

View Update Log: Clicking on the "View Update Log" button opens a detailed view of the maintenance task, including its history, comments, and any relevant documentation.

## Maintenance Log #122

| Property           | (                         | Unit 3 - E          | yndhurst Business          | Complex |  |  |  |
|--------------------|---------------------------|---------------------|----------------------------|---------|--|--|--|
| Mainten            | ance Date                 | 05-Jul-20           | 05-Jul-2024                |         |  |  |  |
| Date Co<br>Next Ma | mpleted<br>intenance Date |                     |                            |         |  |  |  |
| Mainten            | ance Status               | Pending             | Pending                    |         |  |  |  |
| Is Prelim          | inary Email Sent          | no                  | no                         |         |  |  |  |
| Created            | Ву                        | SYSTEM              | SYSTEM 05-May-2024 3:26 PM |         |  |  |  |
| Details o          | of maintenance            |                     |                            |         |  |  |  |
|                    |                           |                     |                            |         |  |  |  |
| Edit               | Back to Maintenance Logs  | Go to Premises Logs | Go to Premises             | print   |  |  |  |
|                    |                           |                     |                            |         |  |  |  |

#### Calendar

|       |                 | Help Logout | 💄 dev2023 🝷 |
|-------|-----------------|-------------|-------------|
| ✓ > C | ctober 12, 2024 | month week  | day         |
|       | Saturday        |             |             |
|       |                 |             |             |
|       |                 |             |             |
|       |                 |             |             |
|       |                 |             |             |
|       |                 |             |             |
|       |                 |             |             |
|       |                 |             |             |
|       |                 |             |             |
|       |                 |             |             |

- Header: The top section with the date and day of the week.
- Body: The main section below the header, is currently empty, it's supposed to display events or tasks scheduled for a specific day.
- Navigation: There are navigation buttons on the left side of the header, allowing for movement between dates.
- Date Display: The date and day of the week are displayed in the center of the header.

#### Invoices

| Invoices -        |    |          |           |                            |                                                                                      |          |        |           |
|-------------------|----|----------|-----------|----------------------------|--------------------------------------------------------------------------------------|----------|--------|-----------|
| Show 10 v entries |    |          |           |                            |                                                                                      | Search:  |        |           |
|                   |    | Invoice  | Invoice   |                            |                                                                                      |          |        |           |
|                   | ţĻ | Number 1 | Date ↑↓   | Month $\uparrow\downarrow$ | Description                                                                          | †↓ Total | ↑↓     | Balance 1 |
| View              |    | 13124    | 11/1/2023 | November                   | Invoice for November 2023 - Rental of Lyndhurst Business Complex, 2 B Rousseau Road. |          | \$0.00 | \$0.00    |
| View              |    | 13156    | 11/1/2023 | November                   | Invoice for November 2023 - Rental of Commodore District, Linstead, St Catherine.    |          | \$0.00 | \$0.00    |
| View              |    | 13111    | 11/1/2023 | November                   | Invoice for November 2023 - Rental of Commodore, Linstead, St. Catherine.            |          | \$0.00 | \$0.00    |

This section displays a list of invoices and has a view button by each to allow for viewing the details of a particular invoice.

### View Invoice

## Details invoice # 13124

Invoice

| InvoiceNo             | 13             | 3124                                                                               |
|-----------------------|----------------|------------------------------------------------------------------------------------|
| Date                  | 1:             | 1/1/2023                                                                           |
| Description           | In             | voice for November 2023 - Rental of Lyndhurst Business Complex, 2 B Rousseau Road. |
| Sub-total             | \$0            | 0.00                                                                               |
| GCT                   | \$0            | 0.00                                                                               |
| Total                 | \$0            | 0.00                                                                               |
| Balance               | \$0            | 0.00                                                                               |
| Balance on Sub-total  | \$0            | 0.0                                                                                |
| Balance on GCT        | \$0            | 0.0                                                                                |
| Balance on Total      | \$0            | 0.00                                                                               |
| IsPaid                | ×              |                                                                                    |
| Tenant Name           | К              | inghorn & Kinghorn                                                                 |
| Property Name         | U              | nit 16 - Lyndhurst Business Complex                                                |
| Created               | S              | YSTEM                                                                              |
|                       | 10             | )/21/2023 11:35:25 AM                                                              |
| Edited                | S              | YSTEM                                                                              |
| Is Invoice Email Sent |                |                                                                                    |
|                       |                |                                                                                    |
| Back to Invoice List  | Go to Premises | Go to Tenant print                                                                 |
|                       |                |                                                                                    |

Options of note:

- Go to Premises goes to the premises of the invoice
- Go to Tenant go to the details of the tenant of the invoice

## <u>Payments</u>

| Recent Payments<br>Recent Unverified All |                    |                 |                                                 |                  |                 |
|------------------------------------------|--------------------|-----------------|-------------------------------------------------|------------------|-----------------|
| Show 10 v entries                        |                    |                 |                                                 | Search:          |                 |
|                                          | Payment Number     | ↑↓ Payment Date | †↓ Notes                                        | 1 Payment Amount |                 |
| View Verify                              | 11843 not verified | 10-Aug-2024     | 100000 - dev2023                                |                  | \$0.00          |
| View Verity                              | 11842 not verified | 01-Aug-2024     | Rent for month of April 2022<br>10000 - dev2023 |                  | \$0.00          |
| Showing 1 to 2 of 2 entries              |                    |                 |                                                 |                  | Previous 1 Next |

- Payment Number: A unique identifier for each payment.
- **Payer Date:** The date when the payment was made.
- Notes: Additional information about the payment.
- **Payment Amount:** The amount of the payment.
- View: Opens a detailed view of the payment.
- Verify: Confirms the payment

| PAYMENT VERIFICATION not verified                                                               |                                                                                                    |                                           |  |  |  |  |
|-------------------------------------------------------------------------------------------------|----------------------------------------------------------------------------------------------------|-------------------------------------------|--|--|--|--|
|                                                                                                 |                                                                                                    | RECEIPT NO. 11843<br>DATE August 10, 2024 |  |  |  |  |
| Received                                                                                        | Zero and 00/100                                                                                       |                                           |  |  |  |  |
| From                                                                                            | Alicia Howell                                                                                         |                                           |  |  |  |  |
| For property                                                                                    | Apartment 2 - 161 Whitehouse H/S                                                                      |                                           |  |  |  |  |
| Invoice                                                                                         | 11209                                                                                                 |                                           |  |  |  |  |
| Payment Description                                                                             | Invoice #11209 - Invoice for April 2022 - Rental of 161 Whitehouse Housing Scheme, Ewarton, St. Cath. |                                           |  |  |  |  |
| Payment Details                                                                                 | Ref. Num: 100000                                                                                      |                                           |  |  |  |  |
|                                                                                                 |                                                                                                    |                                           |  |  |  |  |
| Payment Amount                                                                                  | \$0:00 Cash                                                                                           |                                           |  |  |  |  |
| Is Receipt Email Sent                                                                           |                                                                                                    |                                           |  |  |  |  |
| Created                                                                                         | dev2023 10-Aug-2024 3:05 PM                                                                           |                                           |  |  |  |  |
| Edited                                                                                          | dev2023                                                                                               |                                           |  |  |  |  |
|                                                                                                 |                                                                                                    |                                           |  |  |  |  |
| Once verified the system will generate and send a receipt email to the tenant with the details. |                                                                                                    |                                           |  |  |  |  |
| Verify I Go to Premises Payments Go to Tenant Payments Cancel - Back to List                    |                                                                                                    |                                           |  |  |  |  |
|                                                                                                 |                                                                                                    |                                           |  |  |  |  |

This section shows the payments in a table view

.

Each payment has a view button that when clicked shows more details about this payment

# Payment Details

| ReceiptNo                              | 118            | 28                       |          |            |               |        |
|----------------------------------------|----------------|--------------------------|----------|------------|---------------|--------|
| Payment Date                           | 10/            | 31/2023                  |          |            |               |        |
| Payment Amount                         | \$14           | ,375.00                  |          |            |               |        |
| Payment In Words                       | Fou            | rteen thousand,          | three hu | ndred seve | enty-five and | 00/100 |
| Counter                                | 1              |                          |          |            |               |        |
| Payment Description<br>Payment Details | Feb            | ruary 2023               |          |            |               |        |
| SubTotal                               | \$14           | ,375.00                  |          |            |               |        |
| Gct                                    | \$0.0          | 00                       |          |            |               |        |
| Total                                  | \$14           | ,375.00                  |          |            |               |        |
| Tenant Name                            | Cec            | il McLeod                |          |            |               |        |
| Property Name                          | Car            | ron Hall                 |          |            |               |        |
| Payment Method                         | Ban            | k Deposit                |          |            |               |        |
| Invoice                                | 121            | .38                      |          |            |               |        |
| Created                                | SKi<br>11/     | nghorn<br>3/2023 1:31:33 | AM       |            |               |        |
| Edited                                 | SKi            | nghorn                   |          |            |               |        |
|                                        |                |                          |          |            |               |        |
| Back to Payment List                   | Go to Premises | Go to Tenant             | print    |            |               |        |

## <u>Expenses</u>

| Expenses -          |                        |           |                                                                             |         |              |
|---------------------|------------------------|-----------|-----------------------------------------------------------------------------|---------|--------------|
| Show 10 v entries   |                        |           |                                                                             | Search: |              |
| †↓                  | Reference<br>Number î↓ | Date ↑↓   | Description                                                                 |         | ↑↓ Total ↑↓  |
| Edit Details Delete | 512049                 | 9/19/2023 | Materials to start new building at Washington Garden - Clive Black Hardware |         | \$914,498.07 |
| Edit Details Delete | Inv 40 - Low Budget    | 7/24/2023 | Payment for work done at Verona Close - Invoice attached                    |         | \$11,100.00  |
| Edit Details Delete | 16014298               | 4/25/2023 | Materials purchase to make serving area for office - Tru Finishes Limited   |         | \$15,119.63  |
| Edit Details Delete | Invoice-18             | 4/25/2023 | Payment to make and install window mesh for apartment 11 Aviva Springs      |         | \$7,000.00   |

### Edit:

By clicking Edit on the Expenses page takes you to the edit expense page.

# Edit Expense 10334

| Date                                                                    |
|-------------------------------------------------------------------------|
| 19/09/2023                                                              |
| Reference<br>transaction                                                |
| 512049                                                                  |
| Expense Type                                                            |
| General                                                                 |
| Description                                                             |
| Materials to start new building at Washington Garden - Clive Black Hard |
| Sub-total                                                               |
| 914498.07                                                               |
| GCT                                                                     |
| 0.00                                                                    |
| Property Name                                                           |
| Apt. 4 - Washington Gardens                                             |
| Tenant Name                                                             |
| Kinghorn & Kinghorn                                                     |
| Save<br>Back to List                                                    |

## <u>Details</u>

## **Expense Details**

| Expense No            | 10334                                                                       |
|-----------------------|-----------------------------------------------------------------------------|
| Reference transaction | 512049                                                                      |
| Expense Type          | General                                                                     |
| Date                  | 9/19/2023                                                                   |
| Description           | Materials to start new building at Washington Garden - Clive Black Hardware |
| Sub-total             | \$914,498.07                                                                |
| GCT                   | \$0.00                                                                      |
| Total                 | \$914,498.07                                                                |
| Property Name         | Apt. 4 - Washington Gardens                                                 |
| Tenant Name           | Kinghorn & Kinghorn                                                         |
| Created               | SKinghorn<br>9/21/2023 3:23:34 PM                                           |

By clicking Details on the Expenses page takes you to the Details page

## Petty Cash

#### 

## Add petty cash

By clicking Create new on the Petty cash page it takes you to the Add petty cash page.

| Add Pe      | tty Cash -     |   |
|-------------|----------------|---|
| PremiseId   |                |   |
| SELECT      |                |   |
| Date        |                |   |
| 18/11/2023  |                | Ö |
| Total       |                |   |
| 0.00        |                |   |
| Description |                |   |
|             |                |   |
| Attachment  |                |   |
| Browse No   | file selected. |   |

By clicking the Details button on a petty cash record it takes you to the details page of the petty cash record selected here you can view the record details in a more readable way.

## Petty Cash Details

| Expense No                  | 10221                                              |
|-----------------------------|----------------------------------------------------|
| Reference transaction       | 21-BL-00404192 Petty Cash                          |
| Date                        | 8/22/2022                                          |
| Description                 | Purchase LED tube for C Store - Prochoice Hardware |
| Total                       | \$1,740.00                                         |
| Property Name               | Kings Landing Service Station                      |
| Tenant Name                 | K & K (Management and Holdings) Ltd                |
| Created                     | JThomas<br>8/31/2022 5:06:23 PM                    |
| Edited                      |                                                    |
| Go to Petty Cash List Go to | Premises Petty Cash Go to Premises print           |

# Edit Petty Cash 10221

| 22/08/2022                                         | Ċ |
|----------------------------------------------------|---|
| Description                                        |   |
| Purchase LED tube for C Store - Prochoice Hardware |   |
| lotal .                                            |   |
| 1740.00                                            |   |

By clicking the edit button on the petty cash record od interest it takes you to the edit page for the petty cash record to be edited

#### Requisitions

A requisition is created under the property section by going to the property actions section and clicking the "Add requisition" option

Clicking on the requisition page on the sidebar page listing the requisitions made on a;ll properties is shown in a table view.

| Requisitions        | . –                                      |                                                   |                                   |               |                  |              |            |              |
|---------------------|------------------------------------------|---------------------------------------------------|-----------------------------------|---------------|------------------|--------------|------------|--------------|
| Show 10 v entries   |                                          |                                                   |                                   |               |                  | Search       | :          |              |
| †↓                  | #                                        | ∏ Property ↑↓                                     | Description                       | Logg<br>↑↓ By | ged<br>↑↓ Date ↑ | 1↓ Status ↑↓ | Priority 1 | Cost ↑↓      |
| Edit Details Delete | 5057e28d-462a-ee11-<br>b8f0-00224831afa5 | Apt 1 - Verona Close<br>Nadine Morris/First Union | Low Budget Plumbing Services      | SKin          | ghorn 7/24/2023  | Approved     | Important  | \$11,100.00  |
| Edit Details Delete | 33f1dc9d-4617-ee11-<br>a9b9-000d3a53482d | Apt. 3 - Washington<br>Gardens Vacant Property    | Prochoice Hardware<br>► materials | SKin          | ghorn 6/30/2023  | New          | Urgent     | \$67,383.97  |
| Edit Details Delete | 7fd46962-4517-ee11-<br>a9b9-000d3a53482d | Apt. 1 - Washington<br>Gardens Vacant Property    | Prochoice Hardware<br>► materials | SKin          | ghorn 6/30/2023  | New          | Urgent     | \$32,435.15  |
| Edit Details Delete | 80d05cd9-4517-ee11-<br>a9b9-000d3a53482d | Apt. 2 - Washington<br>Gardens Vacant Property    | Prochoice Hardware<br>► materials | SKin          | ghorn 6/30/2023  | New          | Urgent     | \$121,171.06 |

By clicking on the "details" button you are taken to the details page where the requisition can be viewed in more details. On this page you are also given the following options relating to this specific property to which the requisition was made:

- View all requisitions made for the property (Clicking Go to requisitions for premises)
- View the property details (Go to premises)
- View the tenant details of the specified property (Go to tenant)

# Details Requisition Requisition # 1206

Clicking go to requisitions for premises takes you to this page where you can add petty cash entries for the specified property

| Requisitions - Apt 1 - Verona Close |                                          |    |                                                   |                                                                                                    |                 |            |          |             |             |
|-------------------------------------|------------------------------------------|----|---------------------------------------------------|----------------------------------------------------------------------------------------------------|-----------------|------------|----------|-------------|-------------|
| Show 10 v entries                   |                                          |    |                                                   |                                                                                                    |                 |            | Search:  |             |             |
| †↓                                  | #                                        | ţ↓ | Property ↑↓                                       | Description 1                                                                                                    | Logged<br>By ↑↓ | Date ↑↓    | Status 斗 | Priority †↓ | Cost ↑↓     |
| Edit Details Delete                 | 5057e28d-462a-ee11-<br>b8f0-00224831afa5 |    | Apt 1 - Verona Close<br>Nadine Morris/First Union | Low Budget Plumbing Services                                                                                                    | SKinghorn       | 7/24/2023  | Approved | Important   | \$11,100.00 |
| Edit Details Delete                 | e5bae831-7f6a-<br>ed11-9481-00155d512601 |    | Apt 1 - Verona Close<br>Nadine Morris/First Union | Verona Close - Water bill<br>► materials                                                                                                    | SKinghorn       | 11/22/2022 | Approved | Important   | \$0.00      |
| Edit Details Delete                 | 9090a755-2063-<br>ed11-9481-00155d512601 |    | Apt 1 - Verona Close<br>Nadine Morris/First Union | Low Budget Plumbing Company<br>• materials                                                                                                    | SKinghorn       | 11/12/2022 | Approved | Important   | \$8,500.00  |
| Edit Details Delete                 | 5904d0f3-38f9-eb11-946d-<br>00155d512601 |    | Apt 1 - Verona Close<br>Nadine Morris/First Union | Door Lock needs replacing the keys stucks at times, Tenants was<br>locked out of the house last week Wednesday and Mr. Murdock<br>had to go and open for her<br>materials | ACodner         | 8/9/2021   | Approved | Normal      | \$1,380.00  |
| Showing 1 to 4 of 4 entries         |                                          |    |                                                   |                                                                                                    |                 |            |          | Previous    | 1 Next      |

By clicking Edit on the requisition records in the table view you are taken to the requisitions edit page

| Edit                                                                                    |              |
|-----------------------------------------------------------------------------------------|--------------|
| Requisition                                                                             |              |
| Request Date                                                                            |              |
| 24/07/2023                                                                              | Ö            |
| Request<br>Description                                                                  |              |
| Low Budget Plumbing Services                                                            |              |
| Request Items                                                                           |              |
| Installation of Kitchen and bathroom faucet - Labour cost<br>work done / material cost. | for plumbing |
| Request Cost                                                                            |              |
| 11100.00                                                                                |              |
| Priorty Level                                                                           |              |

#### **Complaints**

Complaints are added by tenants on the tenant portal, on the complaints page you are also allowed to add complaints.

By clicking the Complaints in the sidebar you are taken to the complaints page displayed in a table view.

| Complaints -<br>Create New |                                                            |                                                                                                    |
|----------------------------|------------------------------------------------------------|----------------------------------------------------------------------------------------------------|
| Show 10 v entries          |                                                            | Search:                                                                                                    |
| ti 11                      | Subject ↑↓                                                 | Details 1                                                                                                    |
| View Edit Delete           | New Log<br>Sky Castles<br>Apt:B5                           | I have literally made over 50 requests to have my shower handles replaced and an old television relocated and to date, I have received endless excuses and empty promises. I am again making my 51st request.                                                                                                    |
| View Edit Delete           | New Log<br>2 Cherry Place,<br>Ebony Vale, St.<br>Catherine | Please give urgent attention and action to the following problems: 1. The kitchchen forcet and its angle valve have completely stopped working. The forcet is constantly leaking<br>at a mild flow. 2. The top of the cupboad that the sink rest into is dry-rotten and is collapsing. 3. The toilet upstairs outlet-valve is leaking and needs to be changed. It would be<br>nice if you could change the entire toilet and get an elongated toilet which is the correct type for adults. 4. The outside of the house under the cantelever (hangover from the<br>roof) has a desert of wasp that is affecting the neighbours, as they are now forming nest in the neihbours homes with my house being the manufacturing hub for them. Your<br>urgent response to these problems would be greatly appreciated. |
| View Edit Delete           | New Log<br>Charlemont<br>housing scheme<br>Quava way 412   | The pits are running over                                                                                                    |

Create complaints

By clicking the create new option on the complaints page you are taken to the create complaint page where you are allowed to create a complaint by completing the form with the appropriate information and selecting the correct premises from a dropdown list.

| Crea         | te Complaint -       |  |
|--------------|----------------------|--|
| Premise Id   |                      |  |
| SELECT       |                      |  |
| Subject      |                      |  |
|              |                      |  |
| Details      |                      |  |
|              |                      |  |
|              | Îli                  |  |
| FullName     |                      |  |
| Telephone    |                      |  |
| Email        |                      |  |
| Attachment   |                      |  |
| Browse       | No file selected.    |  |
| Create       |                      |  |
| Back to List | mailAddress FullName |  |

By clicking View you are taken to the complaints detail page where you can view the details of which complaint.

| Complaint -             |                                                                                                    |
|-------------------------|----------------------------------------------------------------------------------------------------|
| Name                    |                                                                                                    |
| Subject                 | New Log                                                                                                    |
| Details                 | I have literally made over 50 requests to have my shower handles replaced and an old television 51st request. |
| FullName                | Christopher White                                                                                             |
| Telephone               | 8768763144                                                                                                    |
| Email                   | Info@LocatorZONE.Com                                                                                          |
| Created                 | 9/5/2023 10:07:24 PM                                                                                          |
| Edited                  |                                                                                                    |
| Delete Edit Back to Com | plaint List print                                                                                             |

By clicking Edit you are taken to the edit complaints page where you are able to edit the selected complaint. This is not recommended as if the tenant created the complaint they likely would not like it to be modified as it likely contains a true representation of the matter at hand as they see it.

# **Edit Complaint**

| Premise Id                                                                                                    |                |
|----------------------------------------------------------------------------------------------------|----------------|
| Sky Castles Apt:B5                                                                                                    |                |
| .og Status                                                                                                    |                |
| New                                                                                                    |                |
| Subject                                                                                                    |                |
| New Log                                                                                                    |                |
| Details                                                                                                    |                |
| I have literally made over 50 requests to have my shower han<br>replaced and an old television relocated and to date, I have re- | dles<br>ceived |
| ullName                                                                                                    |                |
| Christopher White                                                                                                    |                |
| Felephone                                                                                                    |                |
| 8768763144                                                                                                    |                |
|                                                                                                    |                |

Info@LocatorZONE.Com

Back to List

## Automated Invoices and Messages

On the 21st of the month the system will generate automated invoices for the next month.

On the 27th of the month the system will email invoices for the next month.

On the 4th of the month the system will send a reminder for all unpaid invoices.

On the 7th, 14th, 21th and 28th of the month the system will send an email summary of balance to the administrator accounts.

## **Reporting and Communication**

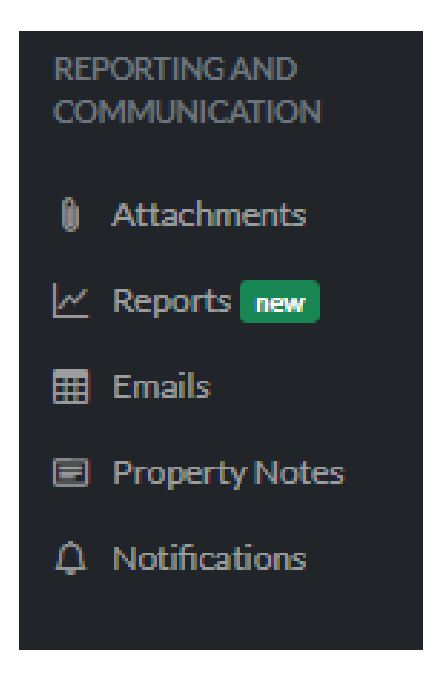

Attachments